### HOW TO SEARCH FOR ONLINE COURSE SCHEDULES Current Students

# Sign into SUSLA's website

## www.susla.edu

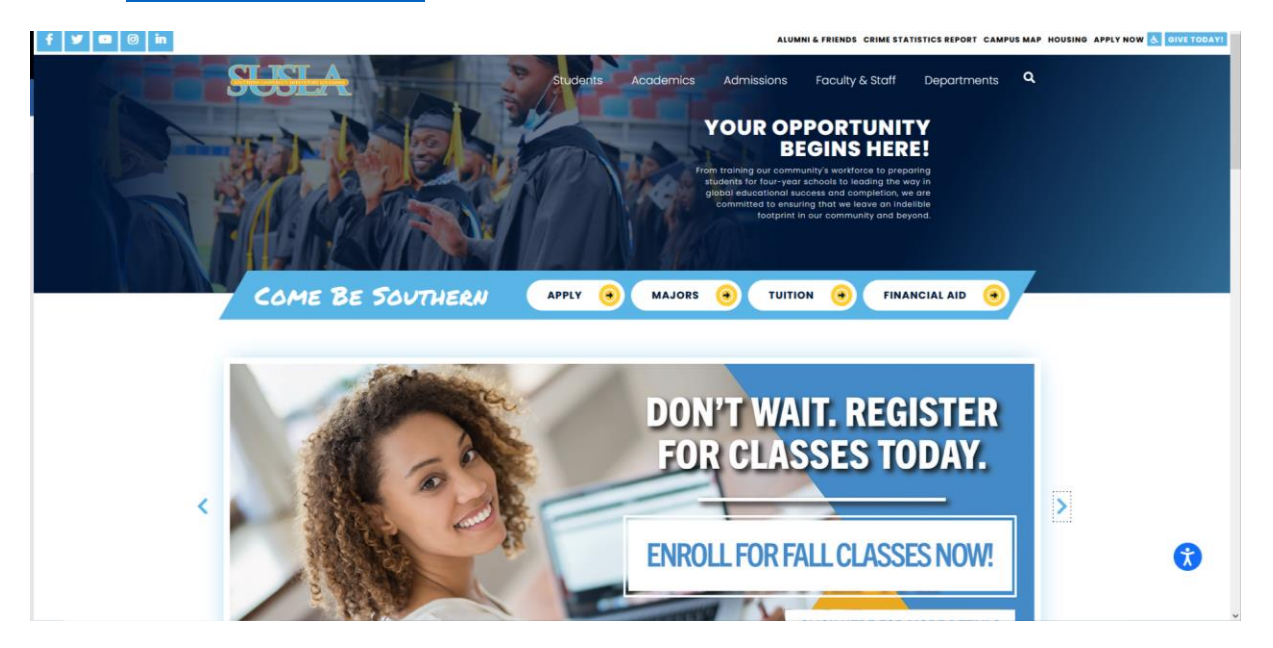

Click on the Students tab and choose Banner

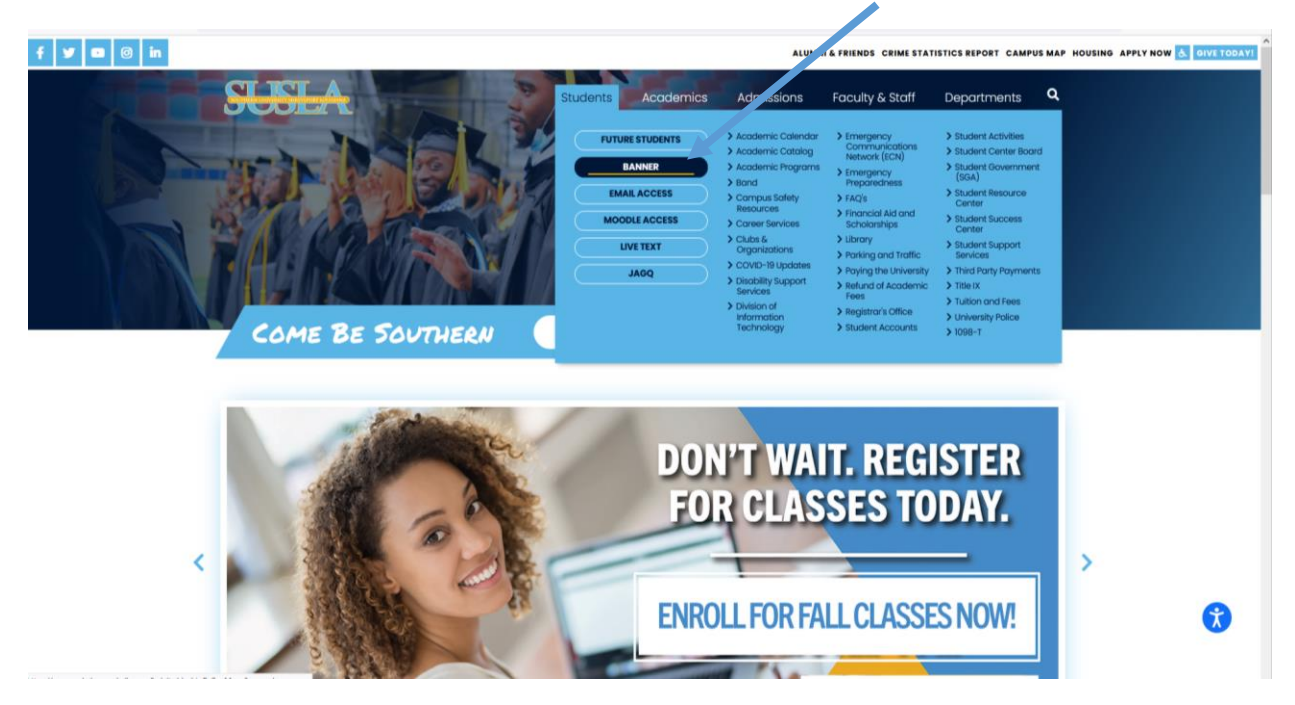

# <section-header><section-header><section-header><section-header><section-header><section-header><complex-block>

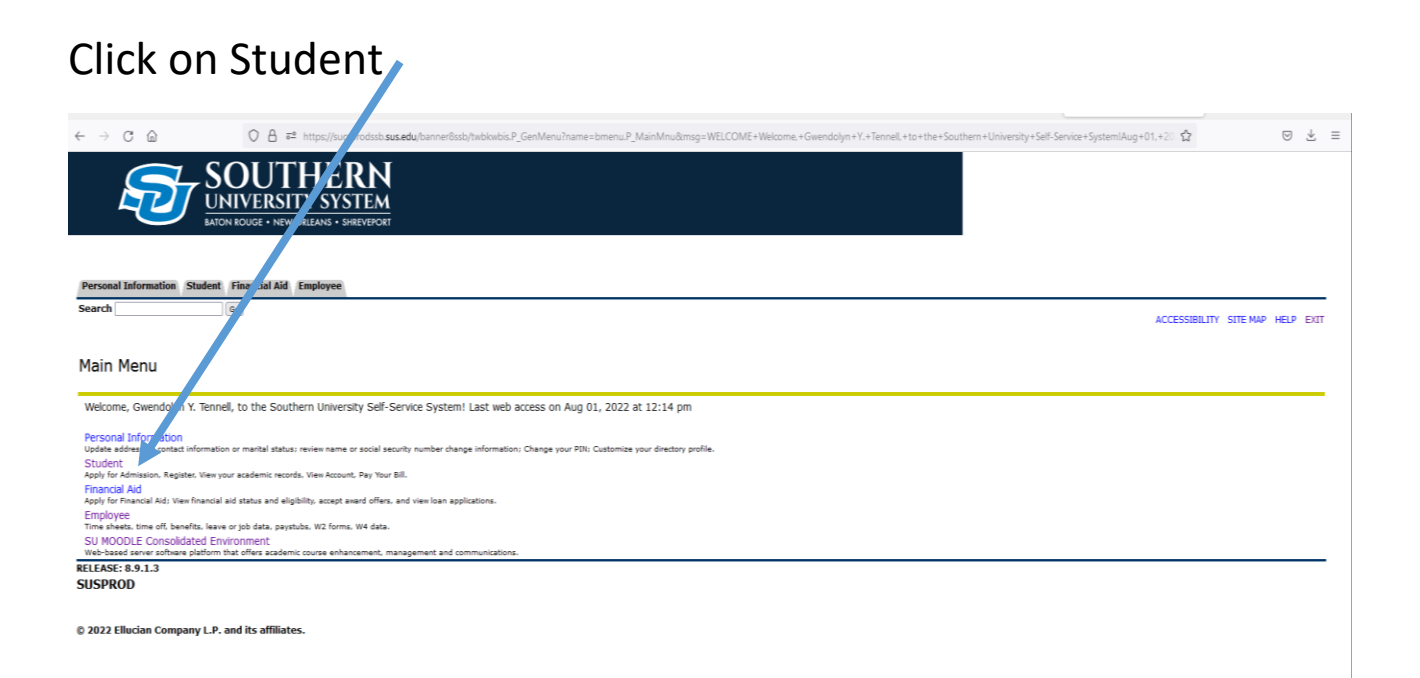

# **Click on Registration**

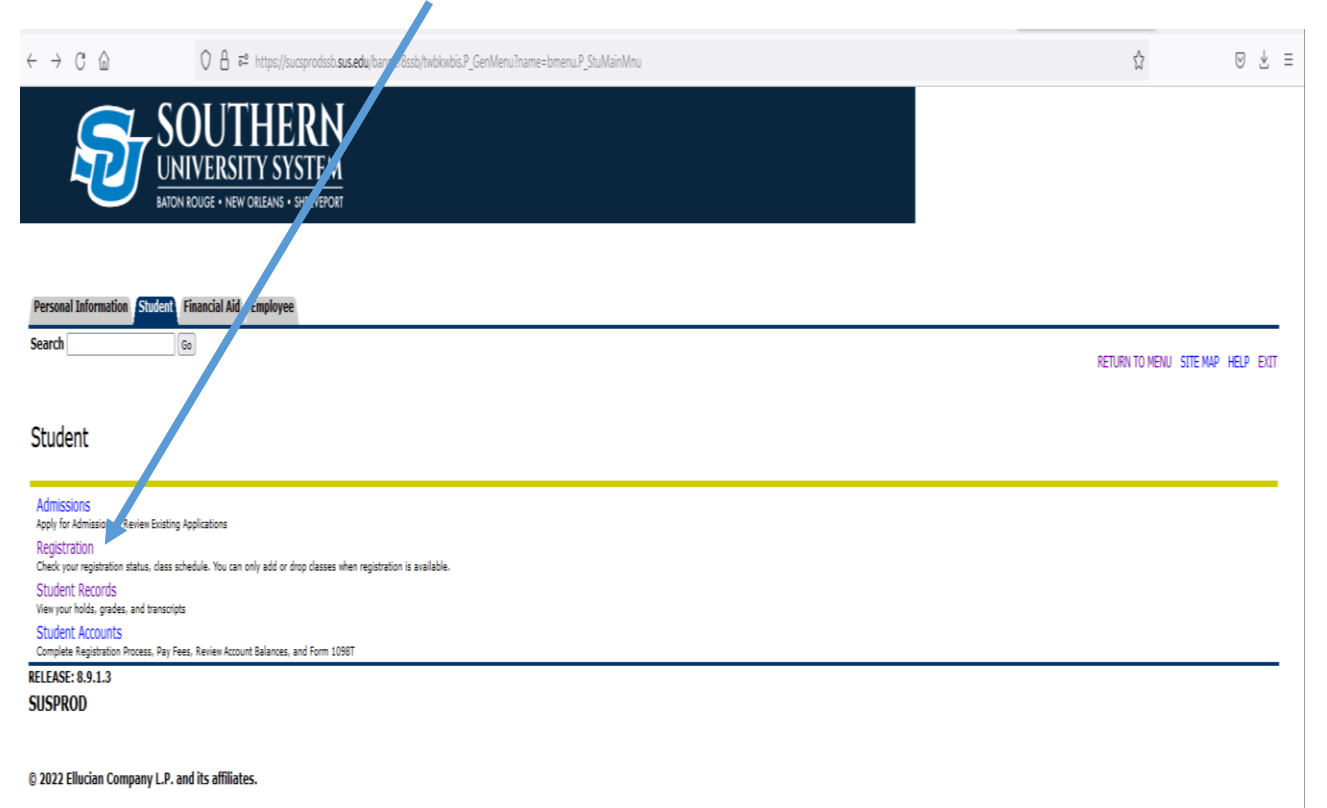

# Click on Look up Classes

| ← → C 🙆 K + https://sucsprodssb. <b>sus.edu/</b> canner8ssb/mcwbis.P_GenMenu?hame=bmenu.P_RegMnu | ☆ ♡ ± ≡                           |
|--------------------------------------------------------------------------------------------------|-----------------------------------|
| SOUTHERN<br>UNIVERSITY SYSTEM<br>BATON ROUGE - NEW ORLEANS - SHREVEPOR                           |                                   |
| Personal Information Student Financial Aid Employm                                               |                                   |
| Search Go                                                                                        | RETURN TO MENU SITE MAP HELP EXIT |
| Registration Status<br>Select Term                                                               |                                   |
| Add or Drop Classes<br>Look Up Classes<br>Change Class Options<br>Week at a Clance               |                                   |
| Student Detail Schedule Registration Fee Assessment Active Registration                          |                                   |
| Registration History<br>Concise Student Schedule<br>RELEASE: 9.1.3<br>SUSPROD                    |                                   |

© 2022 Ellucian Company L.P. and its affiliates.

#### Search by Term and Submit ○ A = https://sucsprodssb.sus.edu/banner8ssb/bwskfds.p\_sel\_crse $\leftrightarrow$ C G ☆ ⊗ ± ≡ SOUTHERN **UNIVERSITY SYSTEM** 52 BATON ROUGE . NEW ORLEANS . SHREVEPOR Personal Information Student Financial Aid Employe Search Go RETURN TO MENU SITE MAP HELP EXIT U01660942 Gwendolyn Y. Tennell Select Term or Date Range Aug 02, 2022 01:41 pm Search by Term: SUSLA - Fall 2022 Submit Reset RELEASE: 8.7.2.4 SUSPROD

© 2022 Ellucian Company L.P. and its affiliates.

# Choose your subject and click Course Search

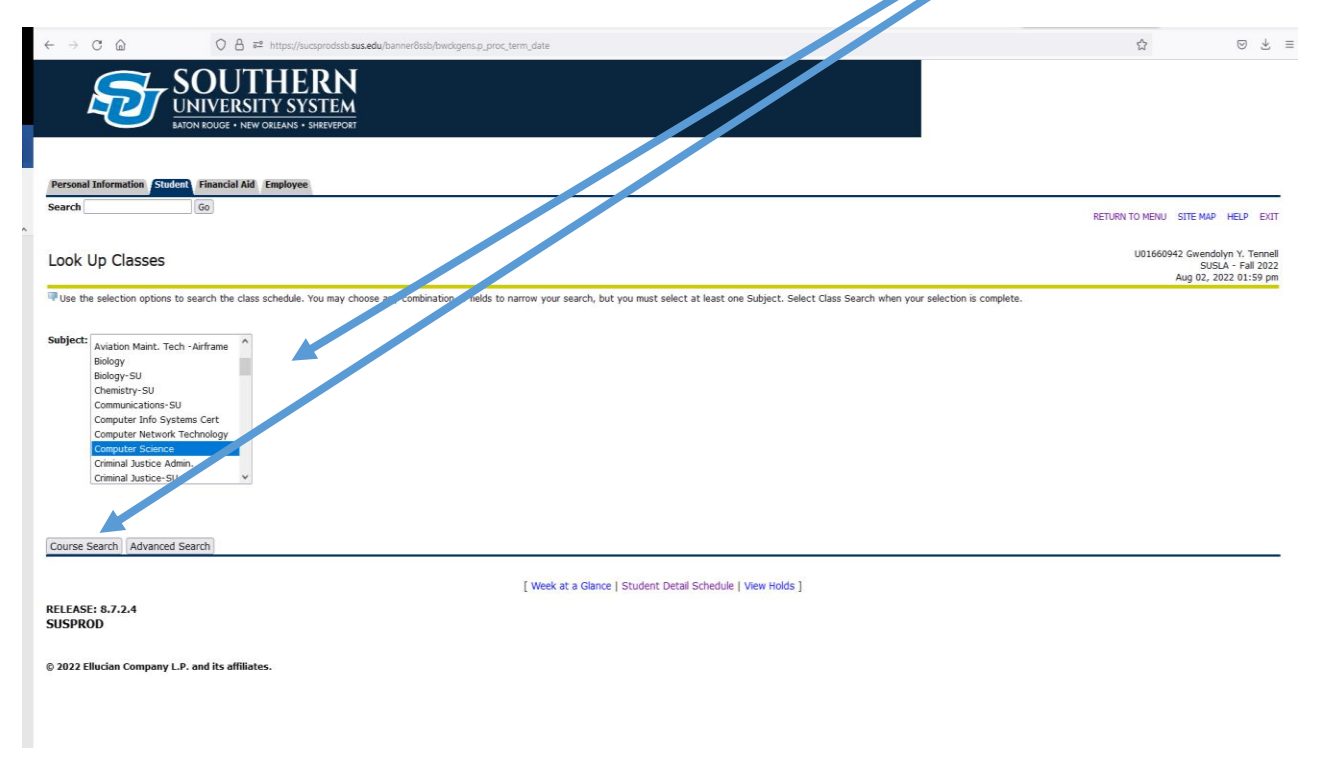

# View the Sections for the course you are interested in

| $\leftarrow \   \rightarrow \   G$ |                                                                         | .edu/banner8ssb/bwskfcls.P_GetCrse                                   | ☆ ♡ ½ ≡                                                                      |
|------------------------------------|-------------------------------------------------------------------------|----------------------------------------------------------------------|------------------------------------------------------------------------------|
| Ę                                  | SOUTHERN<br>UNIVERSITY SYSTEM<br>BATON ROUGE + NEW ORLEANS - SHREVEPORT |                                                                      |                                                                              |
| Personal Info                      | mation Student Financial Aid Employee                                   |                                                                      |                                                                              |
| Search                             | 60                                                                      |                                                                      | RETURN TO MENU SITE MAP HELP EXIT                                            |
| Look Up                            | Classes                                                                 |                                                                      | U01660942 Gwendolyn Y. Tennell<br>SUSLA - Fall 2022<br>Aug 02, 2022 02:13 pm |
| SUSLA - Fall                       | 2022<br>Science                                                         |                                                                      |                                                                              |
| 1015                               | Intro to Computer Concepts                                              | View Sections                                                        |                                                                              |
| 1405                               | Structured Programming                                                  | View Sections                                                        |                                                                              |
| 199S                               | Topics in Computer Science                                              | View Sections                                                        |                                                                              |
| 215S                               | Business Applications                                                   | View Sections                                                        |                                                                              |
| 2255                               | Business Applications                                                   | View Sections                                                        |                                                                              |
| 2505                               | Discrete Structure                                                      | View Sections                                                        |                                                                              |
| 293S                               | Intro to Programming in C++                                             | View Sections                                                        |                                                                              |
|                                    |                                                                         |                                                                      |                                                                              |
|                                    |                                                                         | [ Week at a Glance   Student Detail Schedule   View Fee Assessment ] |                                                                              |
| RELEASE: 8.<br>SUSPROD             | 7.2.4                                                                   |                                                                      |                                                                              |
| © 2022 Elluci                      | an Company L.P. and its affiliates.                                     |                                                                      |                                                                              |

Look for "WEB" under the Location tab, to choose an online or hybrid course. Copy or write down the CRN

|     | ) C @                            | O A ≓ https://sucsprodsst           | sus.edu/ba | nnerBissb/ox 14ds.P_G | etCro |     |        |              |        |    |                                       |                 |                 | ☆ ©                                                                        |
|-----|----------------------------------|-------------------------------------|------------|-----------------------|-------|-----|--------|--------------|--------|----|---------------------------------------|-----------------|-----------------|----------------------------------------------------------------------------|
| Se  | lect the box in front of the CRN | (C identifies a closed class) an    | d choose R | egister or Add to Wo  | , he  | et. |        |              |        |    |                                       |                 |                 |                                                                            |
|     | ons Found                        |                                     |            |                       |       |     |        |              |        |    |                                       |                 |                 |                                                                            |
| om  | puter Science                    |                                     |            |                       |       |     | $\geq$ | $\mathbf{X}$ |        |    |                                       |                 |                 |                                                                            |
| ele | t CRN Subj Crse Sec Cmj          | Cred Title                          | Days       | Time                  | Car   | -1  | Rem )  |              | KL Act | XL | Instructor                            | Date<br>(MM/DD) | Location        | Attribute                                                                  |
| 8   | 10063 CMPS 101S 001 001          | 3.000 Intro to Computer<br>Concepts | MW         | 09:30 am-15<br>am     | 30    | 12  | 18 0   | ) (          | 0 1    | 0  | Breunka M Moon (P)                    | 08/29-12/08     | 50000F<br>F0217 | Computer Science Elective and Core Requirement and Genera<br>Ed Elective   |
| ţ   | 10064 CMPS 101S 002 001          | 3.000 Intro to Computer<br>Concepts | MW         | pm                    | 30    | 9   | 21 0   | ) (          | 0 1    | 0  | Breunk, M. Moon (P)                   | 08/29-12/08     | 50000F<br>F0217 | Computer Science Elective and Core Requirement and Genera<br>Ed Elective   |
|     | 10089 CMPS 101S 300 MC           | 3.000 Intro to Computer<br>Concepts | MWF        | 08:00 am-08:50<br>am  | 0     | 0   | 0 0    | ) (          | 0 (    | 0  | TBA                                   | 08/29-12/08     | SCOLLB<br>0202  | Computer Science Elective and Core Requirement and Genera<br>Ed Elective   |
|     | 10109 CMPS 101S 302 MC           | 3.000 Intro Computer                | TR         | 08:00 am-09:15<br>am  | 0     | 0   | 0 0    | ) (          | 0 (    | 0  | тва                                   | 08/29-12/08     | 5LSWLI 0220     | 0 Computer Science Elective and Core Requirement and Genera<br>Ed Elective |
|     | 10130 CMPS 1015 304 MC           | .000 Intro to Computer<br>Concepts  | TR         | 09:30 am-10:50<br>am  | 0     | 0   | 0 0    | ) (          | 0 1    | 0  | Robert Elliott (P)                    | 06, 0-12/08     | 5LSWLI 0220     | Computer Science Elective and Core Requirement and Genera<br>Ed Elective   |
|     | 10131 CMPS 10 307 003            | 3.000 Intro to Computer<br>Concepts | MWF        | 01:00 pm-01:50<br>pm  | 0     | 0   | 0 0    | ) (          | 0 (    | 0  | To The Estates Of Nable Conteh<br>(P) | 08/29-12/06     | FLSWLI 0227     | 7 Computer Science Elective and Core Requirement and Genera<br>Ed Elective |
|     | 10062 CMPS 101S 400 099          | 3.000 Intro to Computer<br>Concepts |            | TBA                   | 35    | 35  | 0 0    | ) (          | 0 (    | 0  | Iris Champion (P)                     | 08/29-12/08     | 50000Z WEB      | Computer Science Elective and Core Requirement and Genera<br>Ed Elective   |
|     | 10072 CMPS 101S 402 099          | 3.000 Intro to Computer<br>Concepts |            | TBA                   | 40    | 16  | 24 (   | ) (          | 0 1    | 0  | Sharon Golett (P)                     | 08/29-12/08     | 50000Z WEB      | Computer Science Elective and Core Requirement and Genera<br>Ed Elective   |
|     | 10229 CMPS 101S 403 099          | 3.000 Intro to Computer<br>Concepts |            | IBA                   | 25    | 8   | 17 0   | ) (          | 0 1    | 0  | Iris Champion (P)                     | 08/29-12/08     | 50000Z WEB      | 3 Computer Science Elective and Core Requirement and Genera<br>Ed Elective |
|     | 10688 CMPS 1015 404 099          | 3.000 Intro to Computer<br>Concepts |            | TBA                   | 25    | 1   | 24 (   | ) (          | 0      | 0  | Iris Champion (P)                     | 09/12-12/08     | 50000Z WEB      | Computer Science Elective and Core Requirement and Genera<br>Ed Elective   |
|     | 10519 CMPS 101S 405 099          | 3.000 Intro to Computer<br>Concepts |            | TBA                   | 25    | 25  | 0 0    | 0            | 0 (    | 0  | Breunka M Moon (P)                    | 08/29-12/08     | 50000Z WEB      | 3 Computer Science Elective and Core Requirement and Genera<br>Ed Elective |
|     | 10524 CMPS 101S 406 099          | 3.000 Intro to Computer<br>Concepts |            | TBA                   | 25    | 6   | 19 0   | ) (          | 0 1    | 0  | Breunka M Moon (P)                    | 08/29-12/08     | 50000Z WEB      | Computer Science Elective and Core Requirement and Genera<br>Ed Elective   |
|     | 10192 CMPS 101S 500 099          | 3.000 Intro to Computer<br>Concepts |            | TBA                   | 0     | 0   | 0 0    | ) (          | 0 1    | 0  | Melissa Ward (P)                      | 08/29-12/08     | 500110          | Computer Science Elective and Core Requirement and Genera<br>Ed Elective   |
|     | 10279 CMPS 101S 501 099          | 3.000 Intro to Computer<br>Concepts |            | TBA                   | 40    | 0   | 40 0   |              | 0      | 0  | Rayleen S Weeks (P)                   | 08/29-12/08     | 500311          | Computer Science Elective and Core Requirement and Genera<br>Ed Elective   |
|     | 10285 CMPS 1015 502 099          | 3.000 Intro to Computer<br>Concepts |            | TBA                   | 30    | 0   | 30 0   | ) (          | 0 1    | 0  | Breunka M Moon (P)                    | 08/29-12/08     | 500348          | Computer Science Elective and Core Requirement and Genera<br>Ed Elective   |
|     | 10535 CMPS 101S 503 099          | 3.000 Intro to Computer<br>Concepts |            | TBA                   | 25    | 0   | 25 0   | ) (          | 0 1    | 0  | Breunka M Moon (P)                    | 10/17-12/08     | 50000Z WEB      | Computer Science Elective and Core Requirement and Genera<br>Ed Elective   |
|     | 10658 CMPS 101S 504 099          | 3.000 Intro to Computer<br>Concepts |            | TBA                   | 0     | 0   | 0 0    | ) (          | 0 (    | 0  | Breunka M Moon (P)                    | 08/29-12/08     | 50000Z WEB      | Computer Science Elective and Core Requirement and Genera<br>Ed Elective   |
|     | 10235 CMPS 101S 508 099          | 3.000 Intro to Computer<br>Concepts | MTWR       | TBA                   | 35    | 0   | 35 0   | ) (          | 0      | 0  | Paula Glover Lott (P)                 | 08/29-12/08     | 500200          | Computer Science Elective and Core Requirement and Genera<br>Ed Elective   |
|     | 10113 CMPS 1015 600 001          | 3.000 Intro to Computer<br>Concepts | т          | 06:00 pm-09:00<br>pm  | 30    | 1   | 29 (   | ) (          | 0      | 0  | Veronica Douglas Mceachin (P)         | 08/29-12/08     | 50000F<br>F0106 | Computer Science Elective and Core Requirement and Genera<br>Ed Elective   |
| 3   | 10726 CMPS 1015 601 099          | 3.000 Intro to Computer<br>Concepts |            | TBA                   | 30    | 2   | 28 0   | ) (          | 0 1    | 0  | Veronica Douglas Mceachin (P)         | 10/17-12/08     | 50000Z WEB      | Computer Science Elective and Core Requirement and Genera<br>Ed Elective   |
|     | 10101 CMPS 101S 900 002          | 3.000 Intro to Computer<br>Concepts | MW         | 01:00 pm-02:15<br>pm  | 0     | 0   | 0 0    | ) (          | 0 (    | 0  | Ratana Prinyawiwatkul (P)             | 08/29-12/08     | 5ALLAI 0222     | Computer Science Elective and Core Requirement and Genera<br>Ed Elective   |

# Click the student tab, next the registration link and Add or Drop Classes.

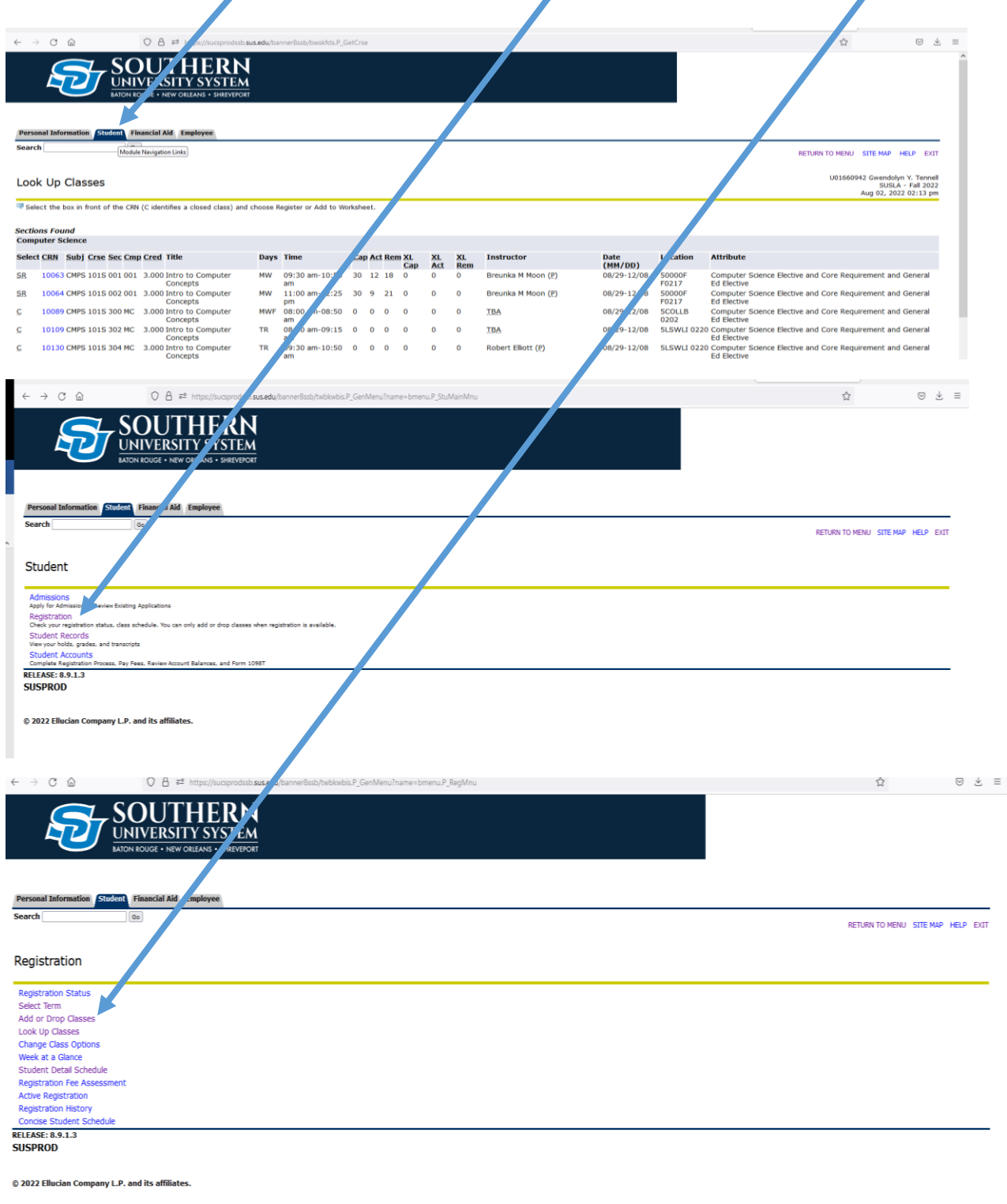

| SOUTHERN<br>UNIVERSITY SYSTEM                                                                                                    |                                                                                                    |
|----------------------------------------------------------------------------------------------------|----------------------------------------------------------------------------------------------------|
| Personal Information Student Financial Aid Employee Search Go                                                                                                    |                                                                                                    |
| Look Up Classes                                                                                                    | RETURN TO MENU SITE MAP HELP EXIT<br>U01661565 Victor L. Thomas<br>SUSIA - Fall 2022<br>Aug 04, 2022 10:53 am |
| Use the selection options to search the class schedule. You may choose any combination of fields to narrow your search, but you must<br>Subject: Accounting<br>Accounting SU<br>Allied Health<br>Aviation Maint. Tech - PowerPlant<br>Aviation Maint. Tech - General<br>Aviation Maint. Tech - Airframe<br>Biology - SU<br>Chemistry - SU<br>Course Search Advanced Search | select at least one Subject. Select Class Search when your selection is complete.                             |
| [ Week at a Giance   Student Detail Schedule   View RELEASE: 8.7.2.7 SUSPROD                                                                                                    | w Holds ]                                                                                                    |
| © 2022 Ellucian Company L.P. and its affiliates.                                                                                                    |                                                                                                    |

Additional search options are available by selecting Advanced Search.

Select Internet for the Instructional Method, if you are looking for a fully online course. (Section 400)

If you are looking for a Hybrid course choose <u>all</u> under Instructional Method instead of internet, and look for the Section 600 courses.

You can also find specific instructors using this method.

Date and time search options are available also

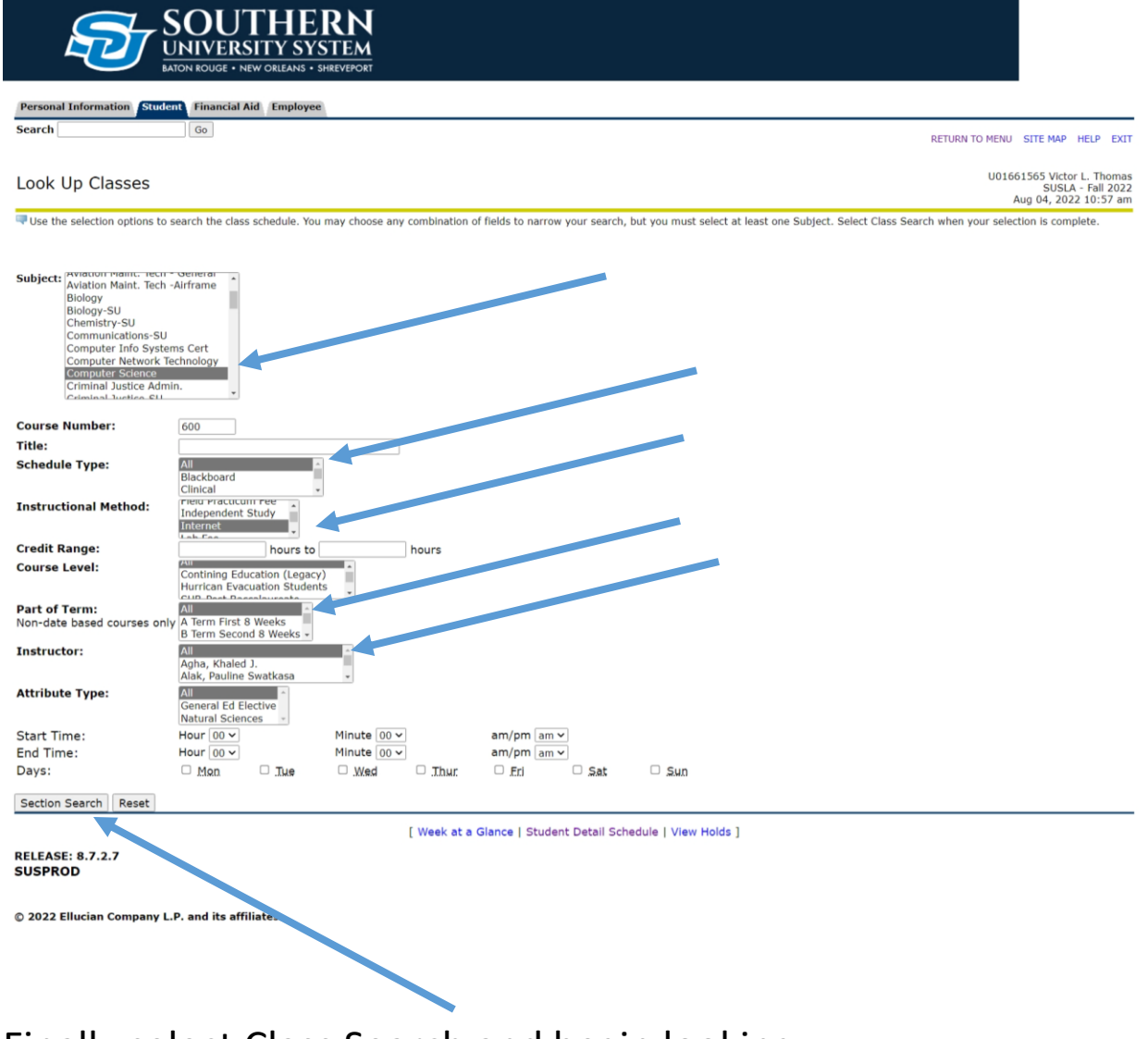

Finally select Class Search and begin looking.